## FreeGo系列语音网关/IP 话机安装指导

## 1. 已有路由器或局域网

先检查本地电脑的 TCP/IP 属性,

点击:开始->设置->网络和拨号连接->本地连接

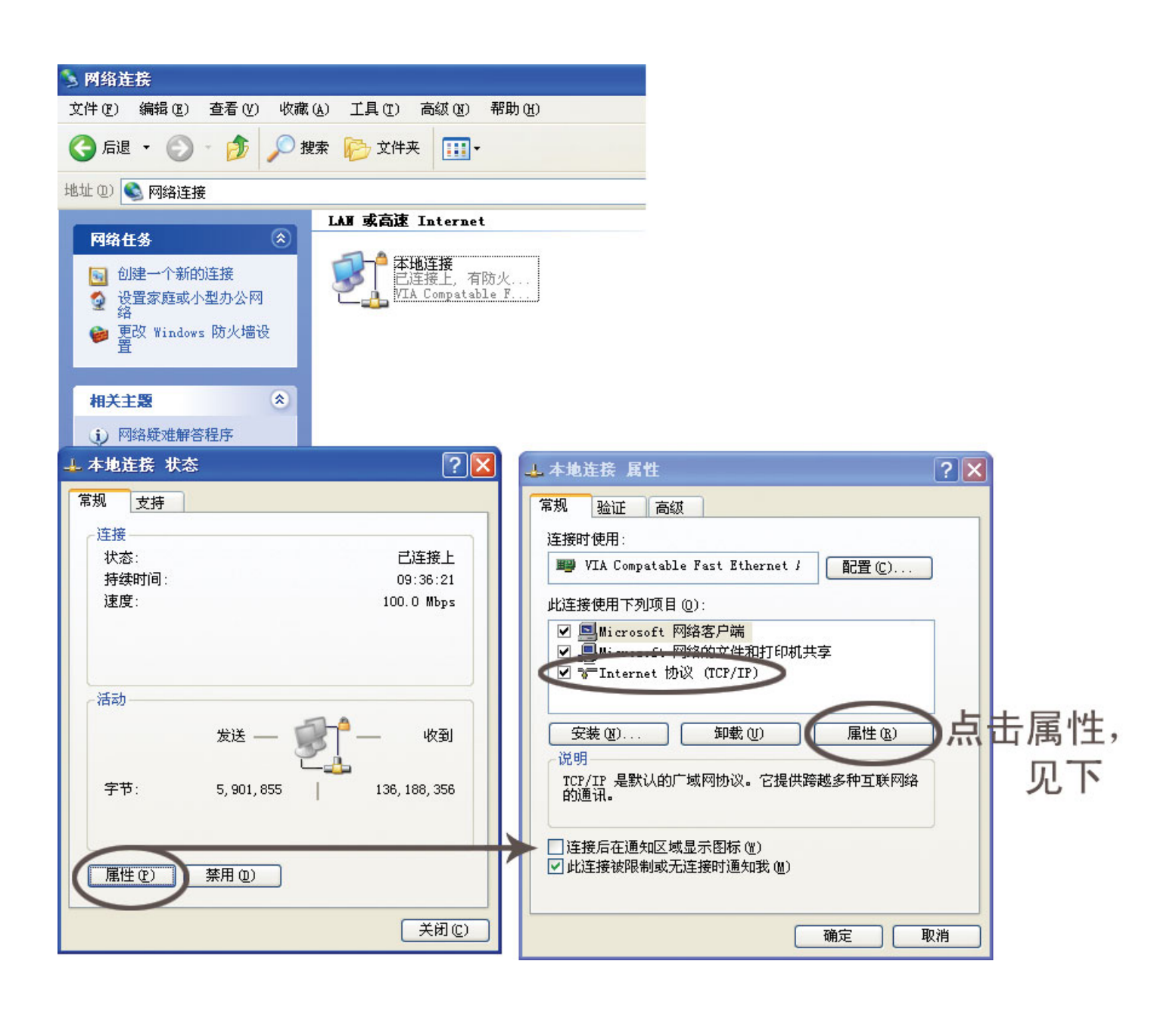

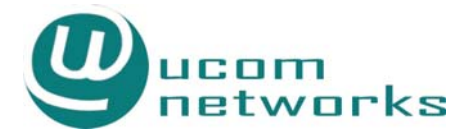

| The bar of the first find the        |                                  |
|--------------------------------------|----------------------------------|
| 宛                                    |                                  |
| D果网络支持此功能,则可以;<br>需要从网络系统管理员处获       | 获取自动指派的 IP 设置。否则,<br>得适当的 IP 设置。 |
| ○ 自动获得 IP 地址(0)<br>● 使用下面的 IP 地址(5): | ]                                |
| IP 地址(L):                            | 192 . 168 . 1 . 187              |
| 子网掩码(U):                             | 255 . 255 . 255 . 0              |
| 默认网关 @):                             | 192 . 168 . 1 . 2                |
| ○ 自动获得 DNS 服务器地<br>● 使用下面的 DNS 服务器   | 止(B)<br>也址(B):                   |
|                                      |                                  |
| 首选 DNS 服务器 (2):                      | 211 . 148 . 192 . 136            |

查看 IP 地址是自动获得还是手动添加的

- A.如果是自动获得,那么直接从路由器或者交换机接网线到语音网关/IP 话机的 WAN 口,连接电源即可。
- B. 如果是手动添加 IP 地址 (如上图),问网络管理员要一个没有使用的 IP,如 192.168.1.50

然后按下面步骤设置:

- 1. 网关连电话机,拨\*157\*1#,听到设置成功后挂机;
- 2. 拨\*150\*1#, 听到设置成功后挂机;
- 3. 拨\*152\*192\*168\*1\*50#, 听到设置成功后挂机;
- 4. 拨\*153\*255\*255\*255\*0#, 听到设置成功后挂机;
- 5. 拨\*156\*192\*168\*1\*2#, 听到设置成功后等待约 10 秒重新启动网关;注: 绿色数字和上图方框内数字对应!
- 6. 重新启动后拨\*158#,确认网关 IP 地址是否为 192.168.1.50 。如果语音 提示 IP 地址不是 192.168.1.50,请重复上述步骤

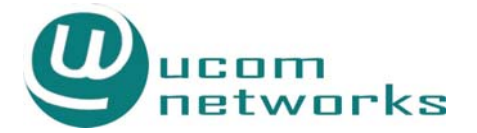

## 2. 仅有一台电脑连接 ADSL modem 上网, 按如下步骤设置

- 1. 设备接上电源和电话机;
- 2. 电话机有拨号音以后,拨\*157\*0#,听到设置成功后挂机;
- 3. 重新启动后,拨\*150\*1#,听到设置成功后挂机;
- 4. 拨\*152\*192\*168\*1\*1#, 听到设置成功后挂机;
- 5. 拨\*153\*255\*255\*255\*0#, 听到设置成功后等待约10秒重新启动网关;
- 6. 重新启动后拨\*158#,确认网关 IP 地址是否为 192.168.1.1
- 7. 修改电脑的 IP 地址为 192.168.1.2,子网掩码 255.255.255.0,默认网关 192.168.1.1
- 注: 电脑 IP 地址修改方法参照前面 TCP/IP 属性的查看方法

| 9  <br>里网络支持赴功能,到可以                                         | <b>芬耶白动投派的 TP 设罢 不</b> 则 |
|-------------------------------------------------------------|--------------------------|
| 需要从网络系统管理员处获                                                | 得适当的 IP 设置。              |
| -                                                           |                          |
| <ul> <li>目动获得 IP 地址(0)</li> <li>一 御田下面的 TP 地址(3)</li> </ul> | ٦                        |
| IP 地址(I):                                                   | 192 . 168 . 1 . 187      |
| 子网捷码(U):                                                    | 255 . 255 . 255 . 0      |
| 默认网关(2):                                                    | 192 .168 . 1 . 2         |
| ○ 自动获得 DNS 服务器地                                             | i± (B)                   |
| • 使用下面的 DNS 服务器                                             | 也址 (E):                  |
| 首选 DNS 服务器 (P):                                             | 211 .148 .192 .136       |
| 备用 DNS 服务器(A):                                              | 211 .148 .192 .137       |
|                                                             |                          |
|                                                             | 高級(型)                    |

DNS 服务器的地址稍后再添

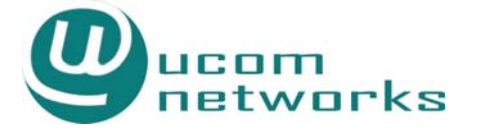

- 8. 网关 WAN 口接 ADSL 猫, LAN 口接电脑网卡
- 9. 在浏览器里输入 192.168.1.1, 访问网关 web 设置界面

用户名和密码都是 admin

v. 月 莅

| ε System | <ul> <li>●Web 配置系统 - 数游 [Maxth</li> <li>文件(F) 编辑(E) 查看(Y)</li> <li>● ● ○ 后退 ● ○ ● ○</li> <li>Google C.●</li> </ul> | 〕<br>藏(A)快捷组(G) 法项(Q) 工具(T) 窗口(W) 帮助(H)<br>▼ ■ ▼ 2) ▼ (A) ☆ 收藏来 認 ▼ 2 ▼ 7 ▼ 10 ₽<br>开始 ↓ 20 ▼ PagePlant ▼ 20 已迸載 0 ↑   7 { 30 平 ▼ | 5 🕙 历史                                                               |
|----------|----------------------------------------------------------------------------------------------------|----------------------------------------------------------------------------------------------------|----------------------------------------------------------------------|
|          | 地址  http://192.168.1.120/Fr                                                                                        | e.hm<br>WEB CONFIG                                                                                                    |                                                                      |
|          | ・系统信息                                                                                                    | 本地网络                                                                                                    |                                                                      |
|          | - 网络参数<br>• 本地网络<br>• 隙道参数<br>• 路由医置<br>• 五体类数                                                                     | LTF模式<br>WAN <b>口配置</b><br>以太阿工作模式<br>C 自动获取时接近(DHCP)                                                                             | <ul> <li>● 路由模式 ○ 桥接模式</li> <li>目动检测 </li> </ul>                     |
|          | * 水江少双<br>* 工具                                                                                                    | ()使用下面的计增加<br>[[]特拉<br>子 网络码<br>默认问关                                                                                              | 192. 168. 1. 120           255. 255. 255. 0           192. 168. 1. 2 |
|          |                                                                                                    | ● PPPOE該号                                                                                                    |                                                                      |
|          |                                                                                                    | LAN口配置<br>以太阿工作模式<br>IP地址<br>子阿捷码                                                                                                 | 自动检测<br>192.168.1.1<br>255.255.255.0                                 |
|          |                                                                                                    | DNS服务器<br>C 自动获得DNS服务器地址                                                                                                    |                                                                      |

点击页面下方的保存以后,在工具菜单下选择重启设备

|                                                          | 75213             | 255.255.255.0   |
|----------------------------------------------------------|-------------------|-----------------|
| • 系统信息                                                   | 款认用关              | 192.169.1.2     |
| - 网络参数                                                   |                   |                 |
| <ul> <li>本協网络</li> </ul>                                 | <del>113</del>    |                 |
| - 报送参数                                                   | 248               |                 |
| <ul> <li>■ 路由配置</li> <li>◆ 系统参数</li> <li>− 江共</li> </ul> | LAND配置<br>包式均工作模式 | 目动性教 •          |
| <ul> <li>軟件升级</li> </ul>                                 | 174242            |                 |
| • 峻欲口令                                                   | 77750095          | (30.235.235.0   |
| • 恢复出厂说置                                                 | DNS服务器            |                 |
| • 重启设备                                                   | ◎ 自动获得DNS稼务器地址    |                 |
|                                                          | ④ 使用下面的DNS服务器也让   |                 |
|                                                          | 當時DNS服務器          | 211.149.192.137 |
|                                                          | 备用DNS服务器          | 211.148.192.136 |
|                                                          | 注意责任设置            | 土茨、震重新启动本设备。    |
|                                                          |                   | 保存              |

重新启动设备后,等待约2分钟重新访问192.168.1.1,在首页察看 DNS 服务器地址, 填入 TCP/IP 属性中。这样电话和电脑都可正常工作

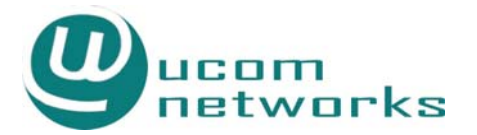